## **BRIALERTS**

You can guickly sign up to receive balance alerts on your mobile device or via email. Sign up for alerts two different ways:

#### BRIWEB

Log in to your **BRIWEB** account and click on your name in the left side navigation menu. Choose **Notifications** from the dropdown options and enter your contact information. Choose which Subscriptions you'd like by selecting your preferred delivery method (email or text message). For regular balance alerts, check the box(es) next to Monthly Account Balance Summary.

#### BRIMOBILE

Open the **BRIMOBILE** app and click on **Notifications**. Verify or provide your email address and/or mobile number and select the types of alerts you would like to receive.

### **BRIWEB**

Log in to your account online through **BRIWEB**. Once you log in your accounts will be listed on the navigation menu. Click the name of the plan to view the balance. WHAT IF I DON'T HAVE AN ACCOUNT?

Register for a new account by visiting **BenefitResource.com** and selecting the **Login** button. Choose Employees then click the Register an Account link. Follow the on-screen instructions to set up your account and log in to see your balance.

**Company Code:** Minnesota

Member ID: Employee ID + last 4 digits of your SSN

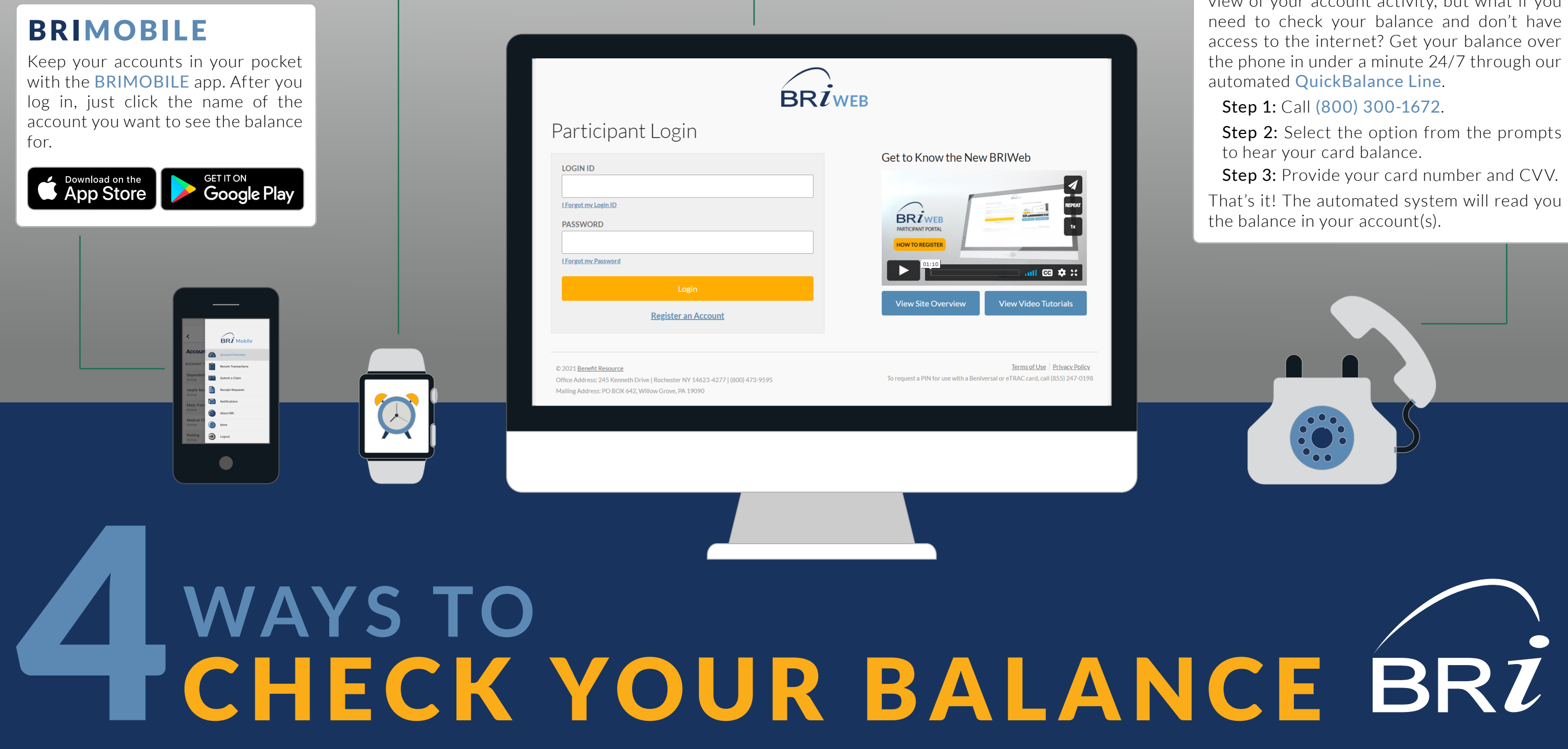

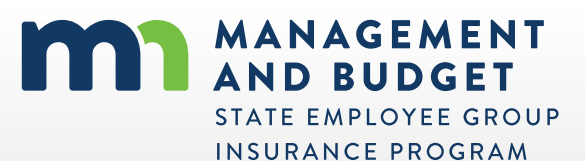

# QUICKBALANCE

BRIWEB and BRIMOBILE provide a detailed view of your account activity, but what if you